# User's Manual for ColorFlex<sup>®</sup> L2 and EasyMatch<sup>®</sup> Essentials

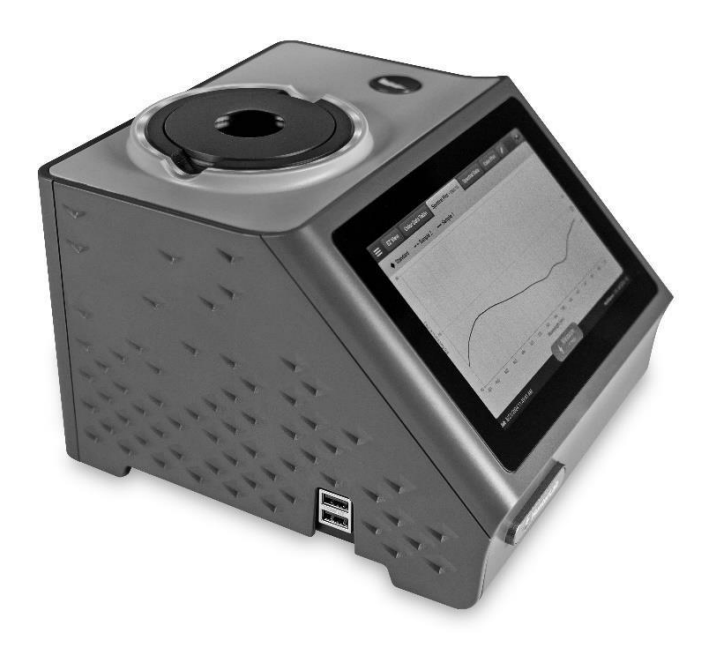

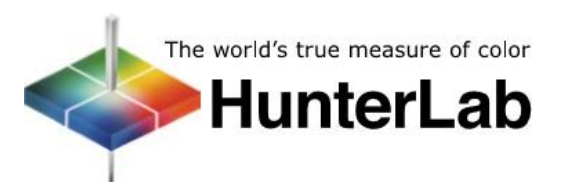

Hunter Associates Laboratory 11491 Sunset Hills Road Reston, Virginia 20190 USA www.hunterlab.com

A60-1021-425 Version 1.0 For EasyMatch Essentials 2024.4 and Above

# PREFACE

# **Copyrights and Trademarks**

This documentation contains proprietary information of Hunter Associates Laboratory, Inc. Its reproduction, in whole or in part, is prohibited without the express written consent of Hunter Associates Laboratory, Inc..

ColorFlex L2 and EasyMatch are registered trademarks of Hunter Associates Laboratory, Inc. Windows is a registered trademark of Microsoft Corporation in the United States and other countries.

# **Safety Notes**

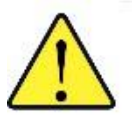

Caution: If the equipment is used in a manner not specified by HunterLab, its overall safety and protection may be impaired. The instrument is for indoor use only and unsuitable for wet locations.

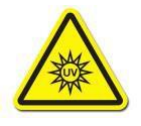

Caution: Using this instrument may expose you to UV light. Please avoid looking directly at the light. The frequency of this flashing light is in the range of sensitivity for those prone to epileptic seizures.

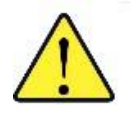

For your safety when using the ColorFlex L2, you should pay attention to the following types of statements in this User's Manual:

- General safety instructions that should always be observed while operating the instrument.
- Specific safety instruction critical to the type of instrument operation being explained in the manual where the caution appears.
- Use of this equipment in a manner not specified by the manufacturer may impair the protection afforded by the equipment.
- Danger of electric shock if liquids are spilled and fire if volatile or flammable liquids are spilled. Use care when measuring liquid samples.

# Legal Disclaimers: Instrumental – Visual Evaluation

The HunterLab ColorFlex L2 Colorimetric Spectrophotometer is designed for precision color and appearance measurement. It measures numerical color and related data in absolute and relative terms.

HunterLab cannot guarantee the accuracy, completeness, efficacy, and timeliness of the data due to inherent uncertainties in instrumental readings, variations in sample presentation, and potential inconsistencies in human color perception. Users are strongly advised to verify the instrumental data with meticulous visual evaluation.

# Disclaimer of Liability: Utilization of Data, Metadata and Information

Hunter Associates Laboratory, Inc. (including its employees, agents, and assignees) assumes no responsibility for consequences from the use of the data derived from its Spectro colorimeter or from the information contained herein or in any respect for the content of such information, including but not limited to errors or omissions, the accuracy or reasonableness of factual or scientific assumptions, studies or conclusions, the defamatory nature of statements, ownership of copyright or other intellectual property rights and the violation of property, privacy or personal rights of others. Hunter Associates Laboratory, Inc. is not responsible for and expressly disclaims all liability for damages of any kind arising out of use, reference to, or reliance on such data and/or information. No guarantees or warranties, including but not limited to any express or implied warranties of merchantability or fitness for any particular use or purpose made by Hunter Associates Laboratory, Inc. for such data and/or information.

# Contents

| PREFACE                                                                             | 2                     |
|-------------------------------------------------------------------------------------|-----------------------|
| Copyrights and Trademarks                                                           | 2                     |
| Safety Notes                                                                        | 2                     |
| Legal Disclaimers: Instrumental – Visual Evaluation                                 | 3                     |
| Disclaimer of Liability: Utilization of Data, Metadata and Information              | 3                     |
| Contents                                                                            | 1                     |
| Instrument Setup and Overview                                                       | 7                     |
| What is HunterLab ColorFlex L2 & EasyMatch Essentials?                              | 7                     |
| Standard Accessories                                                                | 7                     |
| Selecting an Installation Space<br>Installation Environment<br>Placement and Access | 7<br>7<br>3<br>3<br>8 |
| Safety Guidelines                                                                   | 3                     |
| Unpacking your Box                                                                  | 3                     |
| User-Facing Features                                                                | )<br>)<br>)<br>)      |
| Side USB Connectors                                                                 | Э                     |
| Power Input and Rear Features                                                       | Э                     |
| Initial Essentials Setup and Measurement Guide11                                    | 1                     |
| Powering On the Instrument                                                          | 1                     |
| First Time Setup and Introductory Tutorial12                                        | 1                     |
| Default WorkSpace Settings                                                          | 1                     |
| Standardization                                                                     | 1<br>1                |
| Reading a Sample12                                                                  | 2                     |
| Editing EZ VIEW                                                                     | 3<br>3<br>3           |

| Changing or Adding WorkSpaces and Jobs                                                                                                    | . 13                                 |
|----------------------------------------------------------------------------------------------------|--------------------------------------|
| Navigating the Essentials Screen                                                                                                    | . 15                                 |
| Status Bar – Job, Action Button, and WorkSpace<br>Status Bar: Job<br>Status Bar: Action Button<br>Status Bar: WorkSpace<br>Managing WorkSpaces | . 15<br>. 15<br>. 16<br>. 16<br>. 16 |
| Tool Bar – System Menu, Views and HunterLab Icon<br>Tool Bar: System Menu<br>Tool Bar: Views<br>Tool Bar: HunterLab Icon                       | . 17<br>. 17<br>. 17<br>. 18         |
| WorkSpace Edit                                                                                                    | . 21                                 |
| Edit the Current WorkSpace                                                                                                    | . 21                                 |
| Edit a New WorkSpace                                                                                                    | . 21                                 |
| Edit Another Existing WorkSpace:                                                                                                    | . 21                                 |
| WorkSpace Edit: Standardization Mode                                                                                                    | . 21                                 |
| WorkSpace Edit: Standards & Tolerances<br>Color Standard Tab<br>Color Differences Tab<br>Indices Tab                                           | . 21<br>. 22<br>. 23<br>. 23         |
| WorkSpaces Edit: MEASUREMENT OPTIONS<br>Measurement Configuration:<br>Measurement Prompt Settings:<br>Sample Preview and Images                | . 24<br>. 24<br>. 24<br>. 24         |
| WorkSpaces Edit: EXPORT OPTIONS                                                                                                    | . 24                                 |
| Views                                                                                                    | . 25                                 |
| Views: EZ VIEW<br>Overview<br>Edit EZ View                                                                                                    | . 25<br>. 25<br>. 25                 |
| Views: COLOR DATA TABLE<br>Settings                                                                                                    | . 26<br>. 27                         |
| Views: SPECTRAL DATA TABLE                                                                                                    | . 27                                 |
| Views: SPECTRAL PLOT<br>SPECTRAL PLOT OPTIONS: SAMPLE LIMIT                                                                                    | . 28<br>. 28                         |
| Views: COLOR PLOT<br>SAMPLE LIST                                                                                                    | . 28<br>. 28                         |

| Instrument Settings                                   | 31       |
|-------------------------------------------------------|----------|
| Instrument Settings: INFORMATION                      | 31       |
| Instrument Settings: GENERAL                          | 31       |
| IMPORT DATA FROM ANOTHER INSTRUMENT                   | 32       |
| Instrument Settings: DISPLAY AND BRIGHTNESS           | 32       |
| TEXT SIZE                                             | 32<br>32 |
| INACTIVITY TIMEOUT                                    | 32       |
| REVERSE SCREEN ORIENTATION                            | 32       |
| Instrument Settings: NETWORKING                       | 32       |
| Instrument Settings: DIAGNOSTICS                      | 33       |
| INSTRUMENT CHECK                                      | 33       |
| CHECK THE                                             | 33       |
| EXPORT DIAGNOSTIC RESULTS, LOG FILE AND FULL DATABASE | 34       |
| Instrument Settings: SECURITY SETTINGS                | 34       |
| How to Update Essentials in ColorFlex L2              | 35       |
| Specifications                                        | 37       |
| Operating Conditions                                  | 37       |
| Physical Characteristics                              | 37       |
| Conditions of Illumination and Viewing                | 37       |
| Instrument Performance                                | 38       |
| Measurement                                           | 38       |
| Standard Accessories                                  | 38       |
| Standards Conformance                                 | 39       |
| Regulatory Notice                                     | 39       |
| ColorFlex L2 Maintenance & Safety                     | 41       |
| Maintenance for the ColorFlex L2                      | 41       |
| Cleaning the Instrument Standard (White Tile)         | 41       |
| Cleaning the Black Glass and Green Tile               | 41       |
| When You Need Assistance                              | 43       |
| Table of Figures                                      | 45       |
| Index                                                 | 47       |

# **Instrument Setup and Overview**

# What is HunterLab ColorFlex L2 & EasyMatch Essentials?

ColorFlex L2 is a multi-purpose 45/0 color and appearance measurement system that provides users with 400-700 nm reflectance color and sample imaging capabilities in either port-up or port-forward configurations. UV-controlled Xenon illumination provides superior color accuracy and repeatability on standard and fluorescent samples.

An internal camera provides on-screen 45/0 sample viewing during the measurement preparation and captures a sample image for retrieval with the sample data. All measurement results are displayed on a 7" high-resolution touchscreen interface through the embedded EasyMatch Essentials software, which includes most color scales, indices, and Illuminant/observer combinations desired for industrial applications. With Ethernet and USB connectivity, data results can be saved and streamed to LIMS and SPC systems.

# **Standard Accessories**

The ColorFlex L2 includes the following standard accessories :

- Standards Case with ColorFlex L2 Instrument Standard, Reflectance Black Glass and Diagnostic Check Tile
- 1" Port Insert
- Certificate of Traceability
- Power Supply
- ColorFlex L2 Quick Start Guide
- USB Flash Drive

# **Selecting an Installation Space**

To achieve optimal performance and accurate measurements, the ColorFlex L2 should be installed in a controlled laboratory environment that adheres to the following guidelines.

#### Installation Environment

- Choose a stable location with consistent temperature and humidity within operational ranges. .
- Ensure the workspace is clean and free from airborne contaminants such as dust, particulate matter, and aerosols.
- Avoid areas with drafts or vibration that could interfere with measurements.
- Provide proper room lighting to ensure visibility during operation.

### **Placement and Access**

- Place the instrument on a stable, vibration-isolated surface to minimize disruptions.
- Maintain clear access to the rear connectors for power and network connections.

### **Power Requirements**

The instrument requires: Voltage: 100-240 VAC; Current: 3.75A; Frequency: 47/63 Hz; Single Phase power with a maximum load of 60 VA; Compliance with Installation Category (Over Voltage): II. .

### Sample Handling and cleanliness

- Follow strict protocols for handling and preparing samples to prevent contamination of the instrument.
- Use clean tools and materials to avoid introducing dust or debris into the measurement area.
- Train laboratory personnel in cleanroom-like protocols, including appropriate attire and mindful handling of samples and equipment.

# **Safety Guidelines**

To operate the ColorFlex L2 safely:

- Do not view the instrument light source directly, as it may damage the eyes.
- Avoid submerging the instrument in water to prevent damage.
- Do not attempt to disassemble the instrument, as it contains no user-serviceable parts.
- Do not clean or access optical components without proper guidance or instructions.
- Only open the instrument or remove covers as instructed in this manual or under the guidance of HunterLab Technical Support.

For more information, please refer to **SPECIFICATIONS**.

Note: As outlined in this document, failure to comply with these conditions and protocols may adversely affect the instrument's performance

#### Unpacking your Box

Place the ColorFlex L2 on a stable bench. It can be positioned with the port facing up or forward.

Retain the packaging in case the instrument is returned to HunterLab.

The ColorFlex L2 screen is set up by default for a port-up configuration. To switch to a portforward configuration, adjust the settings in the Essentials software: Go to **MANAGEMENT BAR > INSTRUMENT SETTINGS/DISPLAY & BRIGHTNESS**, check "Change Screen Orientation"

Note: The ColorFlex L2 does not support port-down configuration.

# **User-Facing Features**

# **Touchscreen Display**

The ColorFlex L2 features a seven-inch high-resolution touchscreen display, which serves as the primary interface for operating the instrument. The screen provides intuitive access to the EasyMatch Essentials software, allowing users to view sample data, manage workflows, and adjust instrument settings.

# Sample Port and Light Ring

The ColorFlex L2 supports many of the same port inserts used with the ColorFlex EZ, providing compatibility and continuity for users transitioning from the previous model to this upgraded version.

Surrounding the Sample Port is a Light Ring, which provides a visual indication of the instrument's status. The ring displays different colors to communicate operational states, such as readiness, ongoing measurements, or errors. This feature enhances usability by giving immediate, at-a-glance feedback about the instrument's current status.

### Physical Action button

Located on the right side of the sample port, the round physical action button is marked with a lightning icon. This button replicates the functionality of the green action button in the Essentials software. It allows users to perform key operations, such as standardization, initiating measurements, or advancing to the next step in a workflow.

#### **Side USB Connectors**

The ColorFlex L2 has two USB connectors on the left side. These ports are typically used for connecting flash drives or keyboards. A USB hub can be used to connect multiple devices simultaneously. Either port can be used to Export Jobs, WorkSpaces, and update software through a flash drive.

The instrument is compatible with the L02-1017-434 Wireless Keyboard and Mouse Kit.

#### **Power Input and Rear Features**

The instrument is supplied with a 24 VDC (3.75A) power supply. Plug the power supply into the power input located at the back bottom of the ColorFlex L2.

The I/O board includes the following components:

- **Power Input:** Plug the power supply into the power input.
- Power Switch: Use the rocker switch to turn the instrument on or off.
- **HDMI Port:** Connect an HDMI cable to display the interface on an external monitor. Touch-screen monitors are compatible with Essentials software.
- Ethernet Port: Connects the ColorFlex L2 to a network for ASCII data sending, connecting with HunterLab Essentials on a PC, and other network functionalities.

- Service Port: Connect the instrument to a PC directly using a USB-A to USB-B device cable for service or software purposes.
- Footswitch Port: Connect a foot switch here to trigger measurements conveniently.

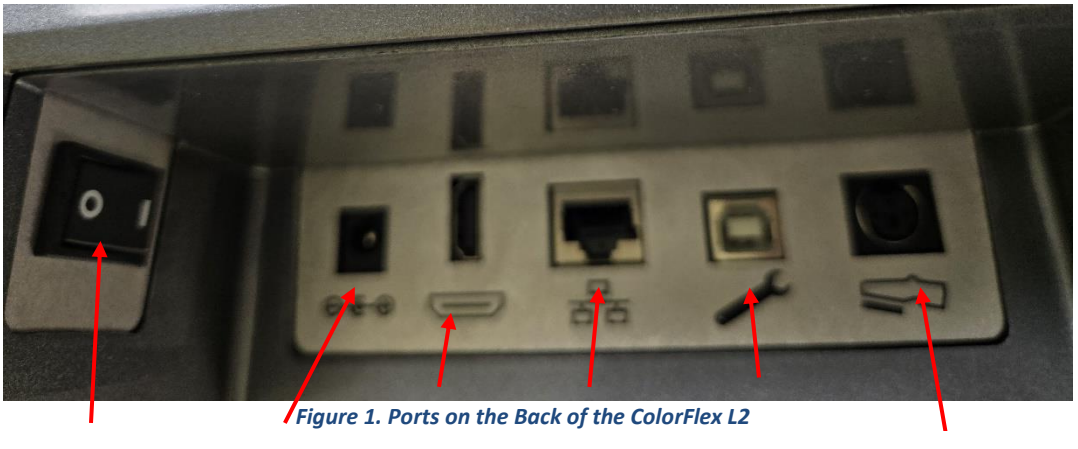

| Power  | Power | HDMI  | Ethernet | Service | Foot Switch |
|--------|-------|-------|----------|---------|-------------|
| Switch | Input | Input | Port     | Port    | Input       |

#### **CAUTION**

Note: Use only the power cord included with this instrument or a replacement obtained from HunterLab. Be certain that the power cord is in good condition before connecting it.

# **Initial Essentials Setup and Measurement Guide**

# **Powering On the Instrument**

After unpacking and setting up the instrument, turn on the power using the rocker switch on the back of the instrument base.

# First Time Setup and Introductory Tutorial

When the Essentials software launches for the first time, it displays the FIRST TIME SETUP dialog. Configure the language, region, date, and time, then tap DONE to proceed.

Next, the **WELCOME WIZARD** guides you through an overview of the instrument and software features. To exit the wizard, tap the X in the top-right corner. Relaunch the wizard anytime by tapping the HunterLab icon in the top-right corner.

# **Default WorkSpace Settings**

After the wizard, the main measurement screen, EZ View [D65/10], is displayed. . Essentials loads with 'CIELAB [D65/10]' default WorkSpace

configured as follows:

| Color Scale:         | CIE L*a*b*               |
|----------------------|--------------------------|
| Indices              | None                     |
| Differences          | None                     |
| Illuminant/Observer: | D65/10°(degree observer) |
| Port:                | 1″                       |
| Views                | EZ View                  |
| Standard Type        | Ad hoc/Working           |

Table 1.

Note: Essentials software includes two default WorkSpaces, 'CIELAB [D65/10]' and 'HunterLab [C/2]'. These WorkSpaces cannot be modified directly. However, you can edit them and save them as new ones or create a new WorkSpace and then edit there.

# Standardization

The green action button at the bottom center of the screen displays **STANDARDIZE** if no valid standardization exists. Once completed, the button updates to Measure with the port plate size info. :

# Steps to Standardize

- 1. Press the STANDARDIZE button.
- 2. Place the **Reflectance Black Glass** at the sensor port and press **MEASURE**.

- 3. Replace the black glass with the **Instrument Standard (White Tile)** and press **MEASURE.**
- 4. Replace the Instrument Standard and place the **Diagnostics Check Tile (Green Tile)** and Press **MEASURE**. The Diagnostics Check Tile values were entered at the factory and are also listed on the back of the tile.

Optional: To skip the Diagnostics Check Tile test, tap *SKIP CHECK TILE*. Skipping may impact instrument performance, and a warning message will be displayed.

#### Note: If the Diagnostics Check Tile fails, clean the instrument White Reference Tile, Check Tile, and/or Black Glass, and run the test again. Contact HunterLab Support if the issue persists.

# **Reading a Sample**

To measure a sample:

- 1. Place the sample on the port .
- 1. Press *MEASURE*. The first reading will be treated as a standard since the 'CIELAB [D65/10]' default WorkSpace uses the Ad hoc/working standard type.
- 2. To set another sample as the standard in this job, measure the sample, tap its name, and select **SET AS STANDARD**.

|                            | EZ View · D65/10 🖍 =+ |                                                |
|----------------------------|-----------------------|------------------------------------------------|
|                            | Sample 1 🖍            | AGR00100 · <b>10/17/2024 09:30</b> ③ Standard  |
|                            |                       | Sample                                         |
| X Measurement Details      | L*                    | 53.20                                          |
| Name<br>Sample 1           | 2*                    | -16.21                                         |
| Product ID<br>Empty        | a                     | -10.21                                         |
| Nores<br>Empty             | b*                    | -27.19                                         |
| Delete     Set As Standard | Job Untitled Job      | Measure     Port     WorkSpace CIELAB [D65/10] |

Figure 2. Set a Sample as Standard

3. In the **MEASUREMENT DETAILS** dialog, click on the associated line to edit the **SAMPLE NAME**, **PRODUCT ID**, and **ENTER NOTES**. Use the **DELETE** to remove a sample measurement.

# **Editing EZ VIEW**

# SAMPLE NAME BOX

Located at the top-left corner of the screen, this box allows you to edit the sample name, delete it, or set it as the standard by tapping on it. The box is highlighted with a color corresponding to the measured color, offering a quick visual reference.

# **INFORMATION AREA**

Located at the top-right corner of the screen, this area displays the instrument's serial number, time, date, and Pass/Fail status. If the measurement is a standard, it will be labeled as a Standard in this area.

Tap the pencil icon in the EZ View box and select **DISPLAY OPTIONS**. Choose the radio buttons next to **SHOW STANDARD** and **SHOW DIFFERENCES** to display the simple differences. All changes to the view are automatically saved to the current workspace. For more details on view editing, refer to **VIEWS**.

# Changing or Adding WorkSpaces and Jobs

WorkSpaces in Essentials are similar to product setups in ColorFlex EZ. Jobs under a WorkSpace serve as associated data files. Once a WorkSpace is launched, you can create a new job or open existing jobs under this workspace.

To change or add a WorkSpace, tap the WorkSpace name at the bottom-right of the screen. Edit settings such as **DIFFERENCES/INDICES**, **READ OPTIONS**, and **DATA EXPORT OPTIONS**. To manage jobs, tap the **JOB** name on the bottom left side of the screen to create a **NEW JOB** or tap one existing job to **EDIT JOB NAME**, **DELETE JOB** and **EXPORT JOB** (.csv file).

Alternately, tap the **SYSTEM MENU** at the top left corner of screen and select **JOBS/WORKSPACE** to change or add new Jobs/WorkSpaces.

Additional settings including **INSTRUMENT SETTINGS**, **DATA MANAGEMENT**, **PERIODIC DIAGNOSTICS** and **STANDARDIZATION**, are available in the **SYSTEM MENU**.

# **Navigating the Essentials Screen**

General screen of EasyMatch Essentials are shown below.

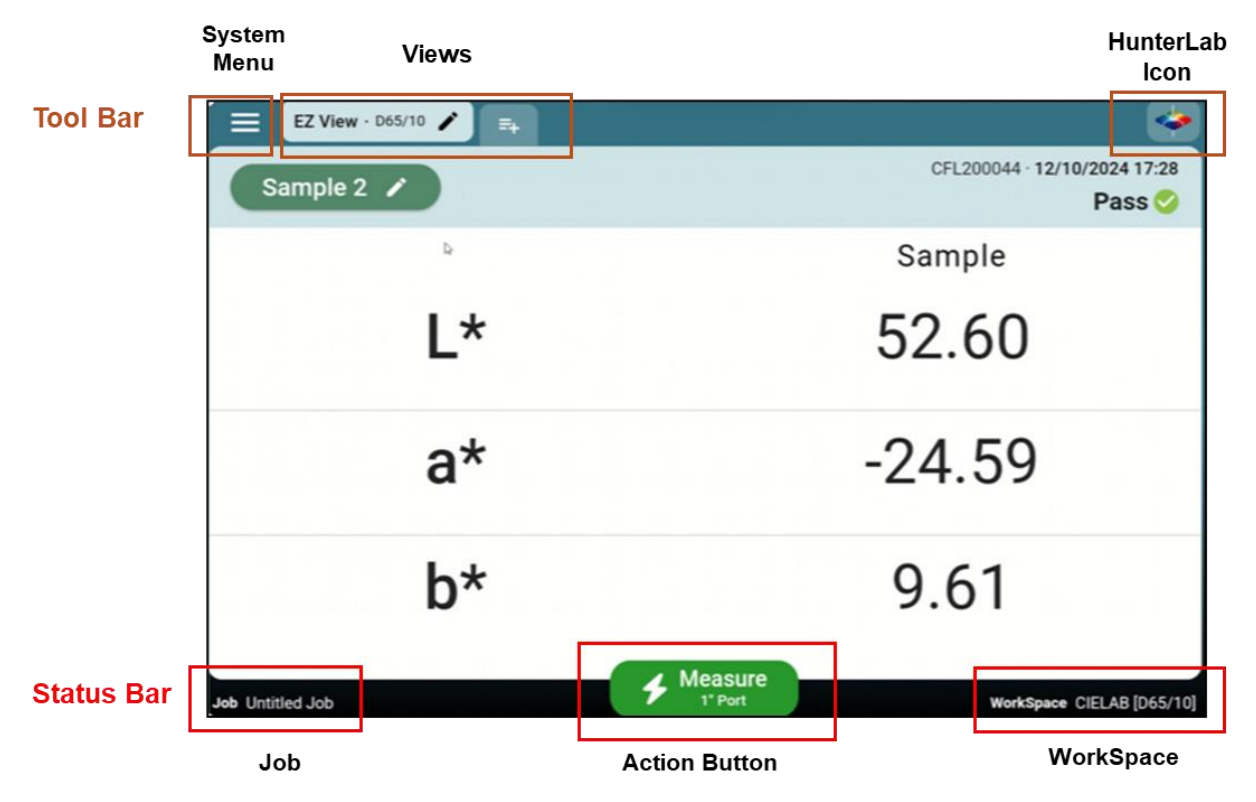

Figure 3. User Interface Screen of ColorFlex L2 Essentials

# Status Bar – Job, Action Button, and WorkSpace

The Status bar at the bottom of screen includes the following features:

#### Status Bar: Job

It displays the name of the current job. Tap this button to create a new job or select an existing job to rename, delete, or export as a .csv file.

To manage multiple jobs:

- 1. Press and hold a job to enable **MULTIPLE JOB MANAGEMENT MODE**.
- 2. Both the **TRASH CAN** icon and **EXPORT** icon will appear, allowing you to select multiple jobs for deletion or export.

Note: Each Job files can contain up to 2000 measurement. The measure button will change to a "New Job" button when this limit is reached.

### Status Bar: Action Button

The Action Button allows users to perform key operations, such as standardization, taking measurements, or advancing to the next step in a workflow. The physical action button located next to the instrument port serves the same purpose as the on-screen Action Button.

### Status Bar: WorkSpace

To change or create a new WorkSpace, press **WORKSPACES** in the Status Bar. This action opens a list of all available WorkSpaces.

- The current WorkSpace is always listed first.
- Remaining WorkSpaces are displayed either by Last Used or in Alphabetical Order. Click Search icon Q to search for a Workspace by name.
- For WorkSpaces with non-Ad hoc/Working standard types, the WorkSpace is highlighted with a color corresponding to the standard it contains, providing a quick visual reference.

| × WorkSpaces                      |                              |                             | Last Used                   | ~        | Q |
|-----------------------------------|------------------------------|-----------------------------|-----------------------------|----------|---|
| HunterLab [C/2]<br>C/2<br>1' Port | Test<br>D65/10<br>Sample Cup | Red<br>D65/10<br>Sample Cup | CIELAB<br>D65/10<br>1* Port | [D65/10] |   |
|                                   | 🗲 Edit                       | Current WorkSpace           |                             |          |   |

Figure 4. Edit or Create New Workspace

# Managing WorkSpaces

#### Launch a Workspace

- Tap an existing workspace displayed in the WorkSpaces dialog
- Click the *LAUNCH BUTTON* to load the selected WorkSpace.

#### Create a New WorkSpace

- Tap the + icon to create a **NEW WORKSPACE**. Select an existing WorkSpace as a template and press **CONTINUE**..
- Modify the settings for the new workspace as prompted. See SYSTEM MENU > WORKSPACE EDIT for details.
- **NAME** and **SAVE** the new WorkSpace.

#### Delete a WorkSpace

Press and hold a WorkSpace to enable deletion mode. A trash can icon will appear, allowing you to select multiple WorkSpaces for deletion. To disable deletion mode, unselect all WorkSpaces.

Note: Default WorkSpaces and the active WorkSpace cannot be deleted.

#### Tool Bar – System Menu, Views and HunterLab Icon

The Tool bar at the top of screen includes **SYSTEM MENU**, **VIEWS**, and **HUNTERLAB ICON**.

#### Tool Bar: System Menu

The **System Menu** is located in the top-left corner of the screen. Tap the three-bar icon to access the following options: .

#### • JOBS/WORKSPACES

Alternate ways to open the Job or WorkSpace dialogs for managing data and configurations.

#### • INSTRUMENT SETTINGS

Configure key settings such as Standardization Interval, importing product setups from another instrument, changing date and time, selecting a language, reversing screen orientation, and setting up security. See **Instrument Settings** for more details.

#### • DATA MANAGEMENT

Export Jobs and WorkSpaces to a flash drive. (*Feature currently under development.*) ..

#### • PERIODIC DIAGNOSTICS

View the status of diagnostics and run diagnostic tests, including Signal Levels, Repeatability, and Diagnostic Check Tile tests. See **Instrument Settings/Diagnostics** for additional information. .

#### • STANDARDIZATION

Displays the status of diagnostics and enables users to run standardization.

#### **Tool Bar: Views**

The **Views** section in the Tool Bar displays the current view(s) in the center of the Tool Bar. Available views include:

- EZ VIEW,
- COLOR DATA TABLE VIEW,
- SPECTRA DATA VIEW,
- SPECTRA PLOT VIEW,
- COLOR PLOT VIEW
- TREND VIEW.

For detailed information about each view, see VIEWS.

#### **Managing Views**

- Adding/Removing Views
  - Tap the 🔤 icon and select the desired views from the list. ..
- **Reordering Views** Tap and hold a selected view, then drag it to the desired position. .
- Saving Changes

Press **SAVE** to apply changes. Once saved, use the tabs in the Tool Bar to navigate between views. .

Note: Each view can only be opened in one tab. Essentials does not support multiple tabs with the same type of view.

#### **Editing Views**

- The view currently displayed on the screen is the **active view** in Essentials.
- Only the active view shows a pencil icon in its tab. Tap the pencil icon to edit the view. .
- If a view is not active, tap it first to display it, then tap it again to access its editing options.
- Press the left arrow at the top of the screen, or anywhere on the view screen to exit View Options.

### Tool Bar: HunterLab Icon

The HunterLab Icon is located at the top-right corner of the screen. .

#### Wizard Access

Tap the HunterLab icon to start the wizard. This feature guides you through a series of screens highlighting the software's features. To exit, tap the X at the top of the screen.

#### Screen Capture

Press and hold the HunterLab icon to enable the screen capture function. Tap **Screen Capture**, and the image of the current screen will be saved to an attached flash drive. .

Note: Other features under HunterLab icon are under development.

| EZ View · D65/10 🎤 🔤 |                                        |
|----------------------|----------------------------------------|
| No Measurement Taken | Screen Capture                         |
|                      | Start Recording 🧿<br>Sample            |
| L*                   | Scan QR Code 😬                         |
| a*                   | _ ^                                    |
| b*                   | -                                      |
| dE*                  | -                                      |
| dE* 2000             |                                        |
| Job Untitled Job     | Measure     1" Port     WorkSpace Test |

Figure 5. Screen Capture

# WorkSpace Edit

In the WorkSpaces main dialog, a check mark ( $\checkmark$ ) appears in the upper-right corner of the current WorkSpace box.

# Edit the Current WorkSpace

Tap EDIT CURRENT WORKSPACE to modify the current WorkSpace. .

# Edit a New WorkSpace

Tap the + icon to create a new WorkSpace, then follow the instructions to edit and configure it.

# Edit Another Existing WorkSpace:

- 1. Tap the desired WorkSpace in the dialog.
- 2. Tap **LAUNCH** to load the WorkSpace.
- *3.* Return to the main dialog and tap **EDIT CURRENT WORKSPACE** to modify the selected WorkSpace.

# WorkSpace Edit: Standardization Mode

This screen displays fixed options such as **MEASUREMENT TYPE, MODE**, and **UV STATUS** for ColorFlex L2. The user can select a port type, **1**" **PORT PLATE, A SAMPLE CUP PORT INSERT** or a **CUSTOM PORT**. Press **NEXT** to continue.

# WorkSpace Edit: Standards & Tolerances

The table below shows all the available selections in Standard & Tolerances dialog.

| Standard Type  | Color Scale | Color Differences      | Indices                     | Illuminants | Observers |
|----------------|-------------|------------------------|-----------------------------|-------------|-----------|
| Ad Hoc/        |             |                        |                             |             |           |
| Working        | CIELAB      | dE                     | a/b Ratio                   | А           | 2°        |
| Physical       | CIELCh      | dE*                    | Y                           | С           | 10°       |
| Numeric        | HunterLab   | dC*                    | YI D1925 (YID)              | D50         |           |
| Hitch/Transfer | XYZ         | dH*                    | YI E313 (YIE)               | D55         |           |
|                | Үху         | dE CMC                 | WI E313 (WI E313)           | D65         |           |
|                | Rdab        | dE * 2000              | Tint                        | D75         |           |
|                |             | Grey Scale Color (GSC) | Z Percent (Z%)              | F2          |           |
|                |             | Grey Scale Stain (GSS) | 457 nm Brightness<br>(457B) | F7          |           |
|                |             | Strength at Max        |                             | F11         |           |
|                |             | Absorbance (SMA)       | Opacity (OP)                |             |           |
|                |             | Strength Weighted      | Fresh Tomato Color          |             |           |
|                |             | (SW)                   | Index (FTCI)                |             |           |
|                |             |                        | Tomato Paste Score          |             |           |
|                |             | Metamerism Index (MI)  | (TPS)                       |             |           |
|                |             |                        | Tomato Juice Score          |             |           |
|                |             |                        | (TJS)                       |             |           |
|                |             |                        | Tomato Sauce Score          |             |           |
|                |             |                        | (TSS)                       |             |           |
|                |             |                        | Tomato Catsup Score         |             |           |
|                |             |                        | (TCS)                       |             |           |
|                |             |                        | Tomato a/b Ratio            |             |           |
|                |             |                        | (a/b)                       |             |           |
|                |             |                        | Lycopene (Lyc)              |             |           |
|                |             |                        | Tomato Dice Score           |             |           |
|                |             |                        | (TDS)                       |             |           |

Table 1. Available WorkSpace Selections

# Color Standard Tab

Configure **STANDARD TYPE**, **TRISTIMULUS COLOR SCALES**, and **ILLUMINANTS/OBSERVERS**.

Following are available STANDARD TYPES:

#### Ad hoc/ Working Standard

The first sample measurement is automatically assigned as an Ad Hoc/Working standard. Tolerances can be entered after standard selection. The other sample in a job can be manually set as standard if needed.

• **Physical Standard**: Measure a physical standard in this dialog and use it as standard. Use the Green action button in this dialog to standardize (if there is no valid standardization) and measure the standard. Multiple measurement and their average can also be used as the standard target.

- **Numeric Standard**: This type of standard is defined by numeric values representing standard values. This feature can be used when no physical standard is available. Enter the values for the color scale and tolerances.
- **Hitch/Transfer Standard**: A hitch standard links the values of the current instrument to a Master instrument/standard. This feature allows multiple instruments to read the same values on one product.

### Hitch Configuration:

- When Hitch/Transfer is selected, tap **EDIT THE HITCH CONFIGURATION**, the blue highlighted area, and follow the instructions to setup hitch.
- Choose between **HITCH TO TILE** or **HITCH TO INSTRUMENT**. Hitch to Tile refers to using a tile that has already been assigned with a reference value; Hitch to Instrument involves using a sample that was previously measured on the other Instrument.

Steps to Configure Hitch:

- 1. Press **CONTINUE**. Place the tile/sample at the port and **MEASURE**. When measuring a sample, multiple measurements for averaging are available.
- 2. Enter the values of the **TILE** or the **SAMPLE** from the reference or the compared instrument.
- 3. Select ADDITIVE or RATIO Hitch Calculations.
- 4. Press *CONTINUE*. The Hitch Adjustment is shown on the **STANDARDS AND TOLERANCE** page.

# **Color Differences Tab**

Tap the **COLOR DIFFERENCES TAB** and check **DIFFERENCES**. As a differences is checked, the pencil icon is displayed at the right side. Tap the pencil icon to configure Tolerances. Scroll down to find additional differences.

# Indices Tab

- Tap the INDICES tab and select the indices needed for the measurement.
- If an index is available with multiple Illuminant/Observer options, the **Index Configuration** dialog will appear to select the appropriate Illuminant/Observer. Tap **CONTINUE** to confirm.
- A pencil icon appears on the right side of each checked index. Tap the pencil icon to:
  - **Set Tolerances**: Configure absolute or difference tolerances.
  - Settings: Adjust bias, gains, or change the Illuminant/Observer settings

(based on the index).

# WorkSpaces Edit: MEASUREMENT OPTIONS

### Measurement Configuration:

Three reading modes are provided: **MANUAL**, **AUTOMATIC READINGS**, and **AVERAGING**. Follow the instructions on the Essentials screen to set up the reading mode.

#### Measurement Prompt Settings:

Edit a default sample name, enable or disable prompts for **SAMPLE NAME, PRODUCT ID, NOTES,** and **SHOW SAMPLE PREVIEW**.

#### Sample Preview and Images

- When Sample Preview is checked, the system will prompt the sample preview option before taking the measurement. The preview will last for 15 seconds and then stop. To update the preview, simply tap the preview screen.
- Click **NEXT** to take the sample color measurement.
- After the color measurement, the image is saved alongside the measurement data and can be viewed under the SAMPLE NAME BOX in EZ View and Color Data Table View.
- Sample image files within a job can be configured to export along with the job file during export.
- WHEN ALWAYS SAVE WITH SAMPLE IMAGE is enabled, the system automatically captures an image of the sample before taking the measurement.

# WorkSpaces Edit: EXPORT OPTIONS

Configure **AUTO EXPORT** to simultaneously send the data string per measurement to a data collection system. Ensure both the ColorFlex L2 and the data collection system are on the same network.

Tap **EDIT** button in TCP Auto Export to:

- Choose what data is going to be exported in these categories, Color Scales, Differences and Indices, and Other fields. Drag fields in the configuration list to reorder. To remove a field, click the Trash Can icon on the left side.
- Select a delimiter type
- Press **SAVE** when finished.
- ENABLE/DISABLE Auto Export
- Auto Export Port is fixed as 9001.

In the data collection system, configure the TCP/IP method: Set ColorFlex L2 IP as the server IP and port 9001 to collect data from the ColorFlex L2.

# Views

All views are displayed in the middle of the Tool Bar.

- View Editing: Tap the current view (with the pencil icon) to edit. Alternatively, tap another view to load it first, then tap again to open the view options. After editing, press the left arrow at the top of the screen or tap anywhere on the view screen to exit.
- Add/Remove: tap the plus icon to change or add views.

### **Views: EZ VIEW**

This view provides a straightforward display of *STANDARD vs. SAMPLE* comparisons and **PASS/FAIL** results.

#### Overview

#### Sample Name Box

Located at the top-left corner of the screen, this box allows you to edit the sample name, delete it, or set it as the standard by tapping on it. The box is highlighted with a color corresponding to the measured color, offering a quick visual reference.

#### **Information Area**

Located at the top-right corner of the screen, this area displays the instrument's serial number, time, date, and Pass/Fail status. If the measurement is a standard, it will be labeled as Standard in this area.

#### Edit EZ View

To edit, click the pencil icon in the *EZ VIEW* tab. At the bottom of the screen, you will find options to edit settings including:

#### **COLOR SCALES:**

Select one or multiple tristimulus Color Scales to display.

#### **DIFFERENCES and INDICES:**

To select **DIFFERENCES** and **INDICES** to display (go to WorkSpace to add first If not already selected in WorkSpace).

#### **DISPLAY OPTIONS:**

Includes **SHOW STANDARD, SHOW DIFFERENCES, SHOW COLOR PLOT**, and adjusting **PRECISION**.

#### COLOR DIFFERENCE PLOT

Selecting **SHOW COLOR PLOT** displays the color difference plot in EZ View, which auto-scales to show differences. Tapping the plot also initiates auto-scaling.

| EZ View · D65/10 🖍 | =+          |            | 🧼                                                      |
|--------------------|-------------|------------|--------------------------------------------------------|
| Sample 2 🖍         |             | AG         | 5R00100 · <b>10/14/2024 9:01:46 AM</b><br><b>PASS </b> |
|                    | Sample      | Difference |                                                        |
| L*                 | 53.19       | 0.00       |                                                        |
| a*                 | -16.24      | -0.01      | db*                                                    |
| b*                 | -27.19      | 0.01       | da*-                                                   |
| dE                 | 0.02        |            |                                                        |
|                    | <b>★</b> Me | asure      |                                                        |
| Job Untitled Job   | 1           | Port       | WorkSpace Day 1                                        |

Figure 6. EZ View Display with New Options

# **Views: COLOR DATA TABLE**

The COLOR DATA TABLE displays COLOR SCALE, COLOR DIFFERENCE, and INDEX DATA for the standards and all samples in the job. Press and hold a column (except the Name column) to drag and reorder the fields.

| EZ View                               | Co | olor Data Table | • D65/10 🗡 | Colo  | r Plot | Spectra | al Plot | Spectral Data | =+ |         | <b>~</b> |
|---------------------------------------|----|-----------------|------------|-------|--------|---------|---------|---------------|----|---------|----------|
| Name                                  |    | Date            | Time       | L*    | a*     | b*      | dE      |               |    |         |          |
| <b>Standard</b><br>(Ad Hoc / Working) |    |                 | ¢ lìm      | 53.18 | -16.23 | -27.20  | -       |               |    |         |          |
| Sample 2                              | 0  | 10/14/2024      | 9:01:46 AM | 53.19 | -16.24 | -27.19  | 0.02    |               |    |         |          |
| Sample 1                              | 0  | 10/14/2024      | 9:01:43 AM | 53.18 | -16.23 | -27.20  |         |               |    |         |          |
|                                       |    |                 |            |       | . Me   | easure  |         |               |    |         |          |
| Job Untitled Job                      |    |                 |            | Ei.   |        | " Port  |         |               |    | WorkSpa | ce Day 1 |

Figure 7. Color Data Display

# Settings

Press the edit icon (pencil) in the **COLOR DATA TABLE VIEW TAB**. At the bottom of the screen, you will find options to edit the view settings including:

#### **COLOR SCALES**

Select one or multiple tristimulus Color Scales to display.

#### **DIFFERENCES and INDICES:**

To select Differences and Indices to display (If not already selected in WorkSpace, go to WorkSpace to add them first.).

#### **DISPLAY OPTIONS:**

Includes SHOW STANDARD, SHOW SERIAL NUMBER, SHOW DATE, SHOW TIME, SHOW PASS/FAIL, SHOW PRODUCT ID, SHOW NOTES, and edit PRECISION.

# **Views: SPECTRAL DATA TABLE**

The **SPECTRAL DATA TABLE** displays the percent reflectance for each selected measurement at the measured wavelengths. A sliding bar at the bottom of the screen provides access to all measurements.

**DISPLAY OPTIONS** can be accessed using the edit icon (pencil) in the Spectral Data tab. The options include showing the Standard and changing the precision of the measurement data.

| EZ View          | C | olor Plot  | Spectral Data · | D65/10 🖍 | =+      |       |          |                     |                        |             | <b>*</b> |
|------------------|---|------------|-----------------|----------|---------|-------|----------|---------------------|------------------------|-------------|----------|
| Name             |   | Date       | Time            | 400nm    | 410nm   | 420nm | 430nm    | 440nm               | 450nm                  | 460nm       | 47       |
| Sample 2         | 0 | 10/14/2024 | 9:01:46 AM      | 44.90    | 36.77   | 36.94 | 38.32    | 39.20               | 39.86                  | 40.34       | 40       |
| Sample 1         | 0 | 10/14/2024 | 9:01:43 AM      | 44.89    | 36.82   | 36.96 | 38.33    | 39.20               | 39.83                  | 40.37       | 40       |
|                  |   |            |                 | -4       | Measure | 2     | Sl<br>th | ide the se full spe | Creen to<br>ectra data | view<br>a.  |          |
| Job Untitled Job |   |            |                 |          | 1" Port |       |          |                     | 1                      | WorkSpace [ | Day 1    |

Figure 8. Spectral Data Table

# **Views: SPECTRAL PLOT**

This view displays a graph of reflectance percentage versus wavelength. Use the + button to enlarge the plot or the – button to reduce its size.

# SPECTRAL PLOT OPTIONS: SAMPLE LIMIT

This setting controls the number of samples displayed simultaneously, with a maximum limit of 10 samples.

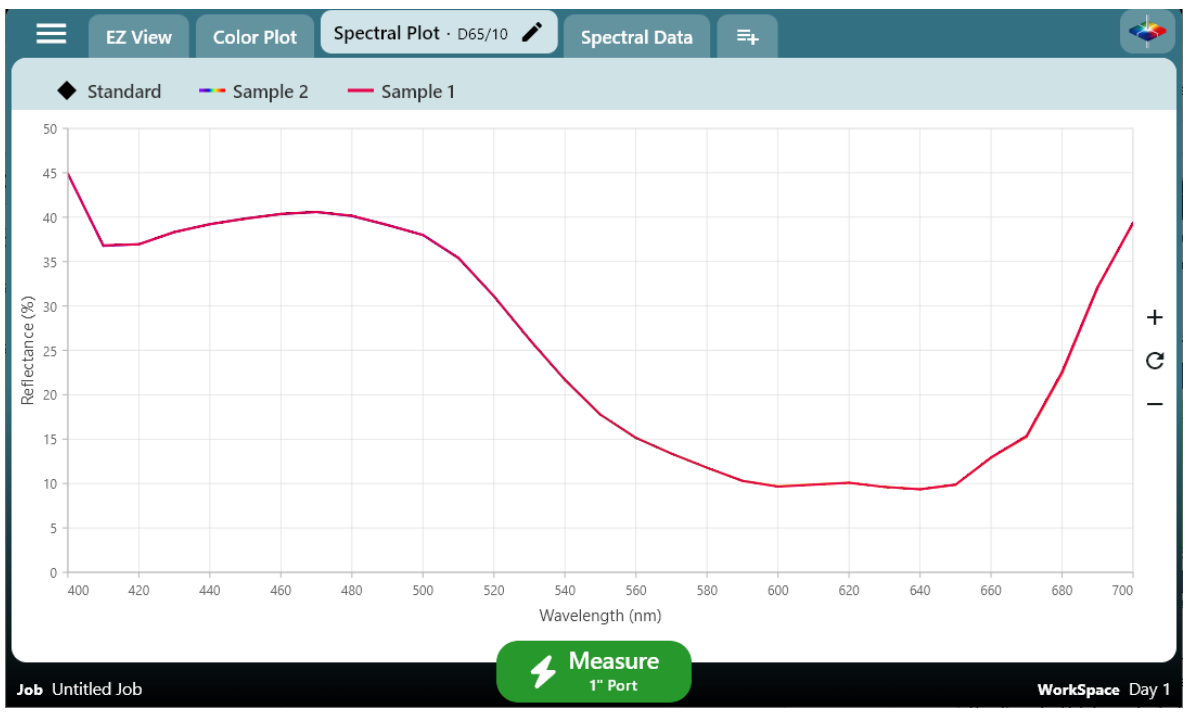

Figure 9.Spectral Plot View

# **Views: COLOR PLOT**

This view displays the sample's position in a two-dimensional Color Space relative to the standard. The standard is the center point for difference measurements, plotting each sample to show variation. Each sample's position is shown without referencing a standard for absolute measurements.

# SAMPLE LIST

The samples displayed on the Color Plot are listed in a box on the left side of the screen.

- Scaling and Detail: The Color Plot is automatically scaled . Clicking the data points allows for detailed viewing of each point's information.
- Display options include **SHOW DIFFERENCES** and **SET LIMIT** of samples to show on the plot. The Upper Limit is 10.

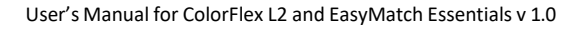

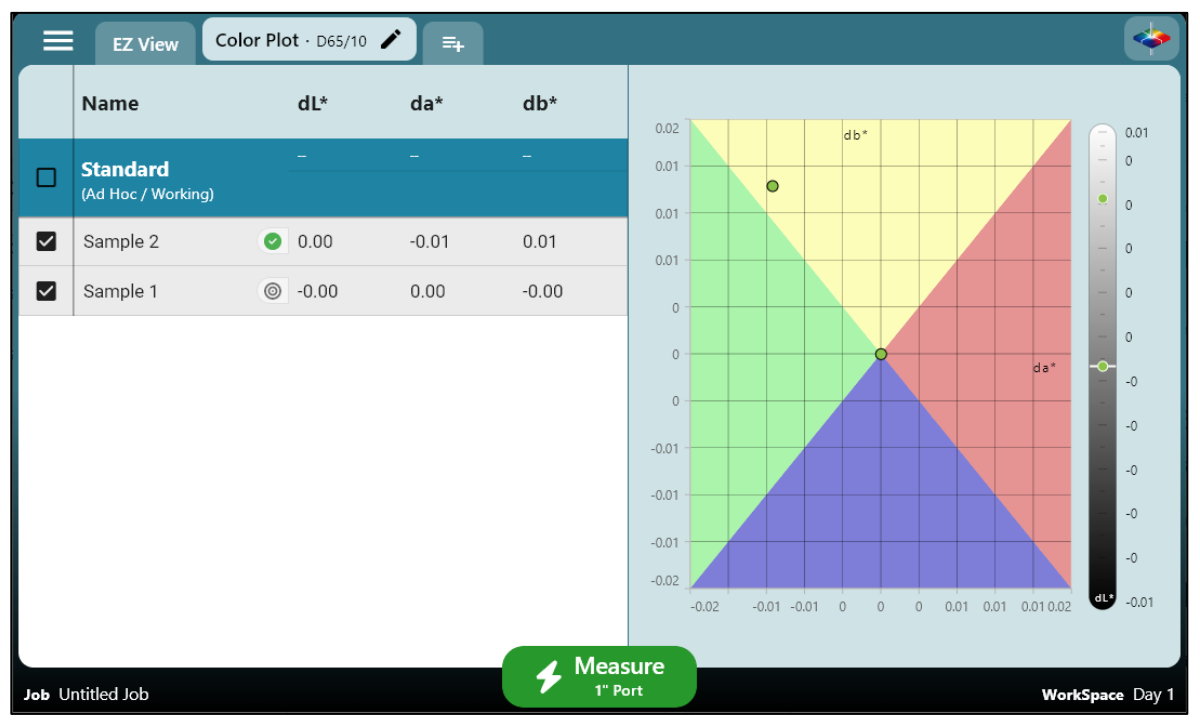

Figure 10. Color Plot View

# **Instrument Settings**

Press **INSTRUMENT SETTINGS** under System Menu to edit the current settings for **INFORMATION, GENERAL, DISPLAY & BRIGHTNESS, NETWORKING, DIAGNOSTICS**, and **SECURITY SETTINGS**..

# **Instrument Settings: INFORMATION**

The **INFORMATION** screen provides HunterLab Certification, the Instrument Serial Number, Version number, and Networking Addresses.

| ÷ | Instrument Setting                                            |                                                             |   |
|---|---------------------------------------------------------------|-------------------------------------------------------------|---|
| ī | Information<br>System Information                             | HunterLab ColorFlex L2 Support Info                         |   |
| ۵ | <b>General</b><br>Language, Accessibility,<br>Standardization | Information                                                 | ) |
| Ð | Display & Brightness<br>Brightness, Text Size,<br>Timeout     | Serial Number<br>AGR00100                                   |   |
| Å | Network Settings<br>DHCP, Static IP, Network<br>Configuration | Version<br>2.22.6<br>Firmware Version<br>M3DA V2 00 23 1444 |   |
| × | Diagnostics<br>Repeatability, Check<br>Tile, Signal Levels    | Sensor Name<br>M3DA                                         | ļ |
| 0 | Security Settings<br>Security Settings                        | Network Settings IP Address                                 |   |

Figure 11. Instrument Information

# **Instrument Settings: GENERAL**

On this screen, you can set the **STANDARDIZATION INTERVAL** to 8, 12, or 24 hours. Additionally, **SYSTEM SETTINGS** allow you to adjust **DATE/TIME** and **LANGUAGE**, and **IMPORT DATA FROM PREVIOUS INSTRUMENT.** 

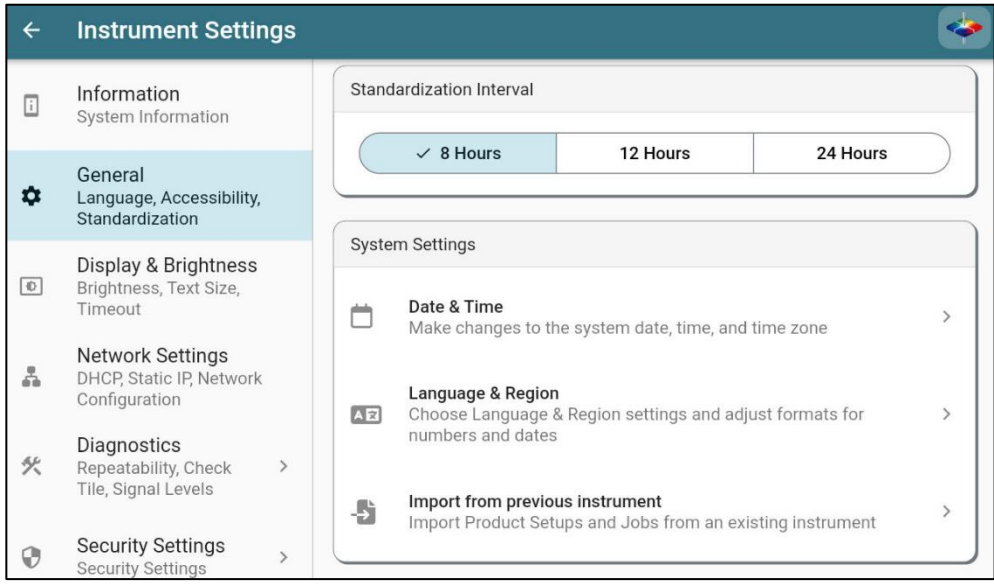

Figure 12. General Instrument Settings

# IMPORT DATA FROM ANOTHER INSTRUMENT

To import data (Product Setups and Saved Measurements) from a ColorFlex EZ instruments, use the USB cable to connect between ColorFlex EZ and ColorFlex L2. Then tap this feature and follow the prompts to import data from ColorFlex EZ.

#### Instrument Settings: DISPLAY AND BRIGHTNESS

#### **APPEARANCE**

Changes the display background from white to black.

#### TEXT SIZE

Press the arrow on the right size to change the Font Size. Use the sliding tool at the bottom of the screen to change the font size, or press **RESET** to return the font to the original size.

#### **INACTIVITY TIMEOUT**

Lowers the screen brightness when the time is reached.

#### **REVERSE SCREEN ORIENTATION**

Changes the screen orientation.

#### Instrument Settings: NETWORKING

Network Settings offers the choice between DHCP for automatic IP configuration or Static IP for manual IP entry.

# Instrument Settings: DIAGNOSTICS

The Diagnostics menu shows the overall health of the instrument, **LAST DIAGNOSTIC TEST RESULTS**, and **INSTRUMENT DETAILS**. . To exit this menu, use the arrow at the top left side of the screen.

| ✦ HunterLab Simulator            |                                                                   |          |  |  |  |
|----------------------------------|-------------------------------------------------------------------|----------|--|--|--|
| ← Diagnostics                    |                                                                   | <b>~</b> |  |  |  |
| Diagnostic Test Results          |                                                                   |          |  |  |  |
| Repeatability                    | Diagnostics                                                       |          |  |  |  |
| Last Checked://ever              | Instrument Check           Set of diagnostics procedures          | >        |  |  |  |
| Check Tile<br>Last Checked:Never | Repeatability<br>Instrument White Tile Repeatability test         | >        |  |  |  |
| Instrument Details               | Check Tile     Instrument Check Tile test                         | >        |  |  |  |
| Measurement Count                |                                                                   |          |  |  |  |
| Diagnostics Interval Weekly 🌶    | Export                                                            |          |  |  |  |
|                                  | Full Diagnostic Export                                            |          |  |  |  |
|                                  | End File Export<br>Export to USB flash drive                      |          |  |  |  |
|                                  | Export Full Database<br>Export complete database with all records |          |  |  |  |
| 2.22.6                           |                                                                   |          |  |  |  |

Figure 13. Instrument Health

# **INSTRUMENT CHECK**

Select the **INSTRUMENT CHECK** to run a series of tests: signal levels, repeatability, and check tile. Follow instructions to continue. Instrument Check can be initiated by tapping System Menu/Diagnostics Status.

# REPEATABILITY

Select this test to run a group of 30 readings compared to 1 standard reading on the white tile. Ensure that the one-inch port plate is utilized. Tap the Green action button to **STANDARDIZE** and run the test.

# CHECK TILE

Use this test to measure the green tile and confirm that the readings match the factoryset tolerance values. First, attach the 1-inch port plate. Tap the Green action button to **STANDARDIZE** the instrument. Then, position the green tile at the port and press **START** to measure.

| ×         | Check Tile           |            |       |                |                |                 |        |        |
|-----------|----------------------|------------|-------|----------------|----------------|-----------------|--------|--------|
| Name      |                      | Date       | Time  | х              | Y              | Z               |        |        |
| Standar   | r <b>d</b> (Numeric) |            |       |                | -              | <del>.</del>    |        |        |
| Tolerance | 5                    |            |       | +0.30<br>-0.30 | +0.30<br>-0.30 | +0.30<br>-0.30  |        |        |
| Sample    | 1 📀                  | 10/30/2024 | 10:41 | 17.01          | 21.22          | 42.16           |        |        |
|           |                      |            |       |                |                |                 |        |        |
|           |                      |            |       |                |                |                 |        |        |
|           |                      |            |       |                |                |                 |        |        |
|           |                      |            |       |                |                |                 |        |        |
|           |                      |            |       |                |                |                 |        |        |
| 10/3      | 0/2024 2:41:38 PM    |            |       |                |                | <b>Continue</b> | D65/10 | Fail × |

Figure 14. Check Tile Reading

# EXPORT DIAGNOSTIC RESULTS, LOG FILE AND FULL DATABASE

Attach a flash drive into the instrument and press the export options here to export data.

### Instrument Settings: SECURITY SETTINGS

This function provides a way to enable/disable password protection.

- Follow the instructions on screen to setup the passcode.
- Select the Secured Functions required passcode, Standardization and/or Data View Editor.
- After this, a password will be required to perform the secured functions.

# How to Update Essentials in ColorFlex L2

Download 'essentials.hunterlab' file onto a flash drive. Example as below:

| Name                             | ~ | Date modified     | Туре           | Size      |  |  |
|----------------------------------|---|-------------------|----------------|-----------|--|--|
| essentials.hunterlab             |   | 12/9/2024 4:20 PM | HUNTERLAB File | 39,956 KB |  |  |
| Figure 15. Essential Update File |   |                   |                |           |  |  |

Attach the flash drive to ColorFlex L2. Essentials will automatically detect the file in the drive. If it is a newer version than the current installed one, Essentials will prompt the dialog to update. Please follow the instruction to install new Essentials.

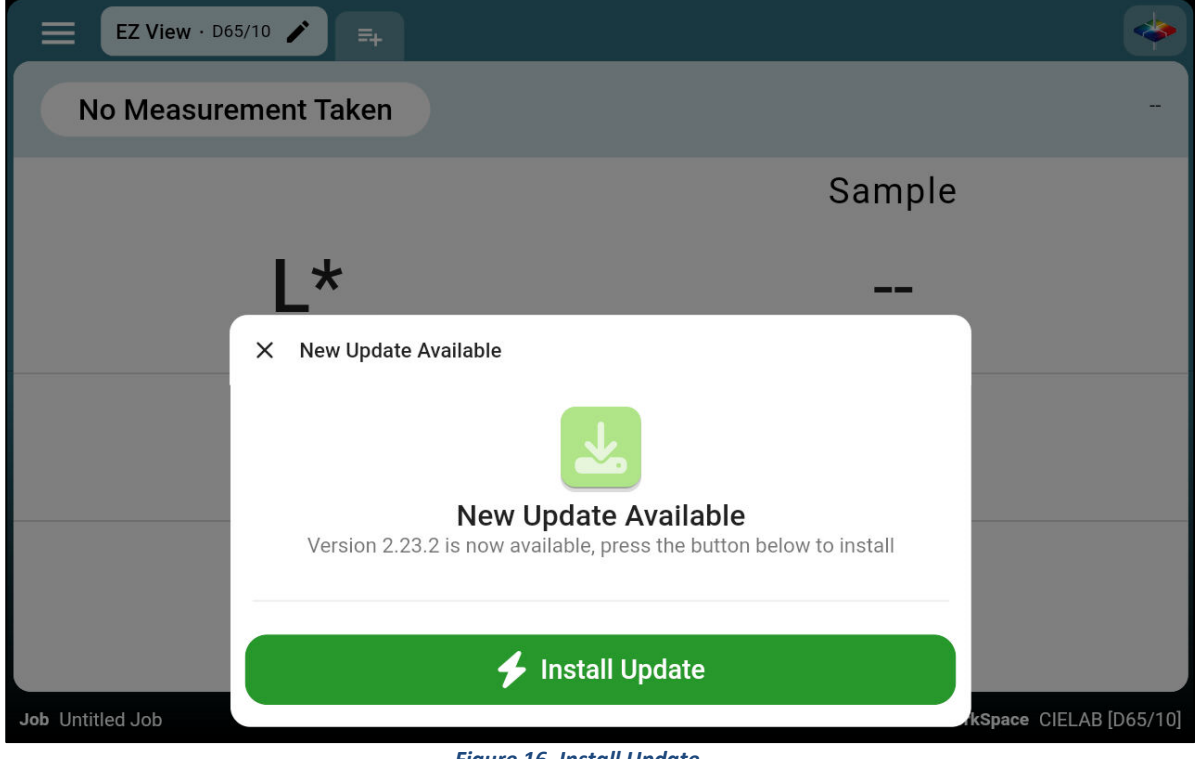

Figure 16. Install Update

# **Specifications**

**Instrument Specifications and Setup**: This chapter provides detailed specifications and characteristics of the instrument. Place the instrument in a location with sufficient WorkSpace, moderate or subdued lighting, and no drafts for optimal performance. Recommended operating conditions, including temperature and humidity ranges, are listed in the *Operating Conditions* section below.

# Note: Do not leave ColorFlex L2 in an area where temperature or humidity extremes are possible.

# **Operating Conditions**

| Storage Temperature<br>(3weeks) | -20°C to 65°C (-4°F to 149°F) |  |  |  |
|---------------------------------|-------------------------------|--|--|--|
| Operating Temperature           | 10°C to 30°C (50°F to 86°F)   |  |  |  |
| Noncondensing Humidity          | 10% to 90%                    |  |  |  |

# **Physical Characteristics**

| Weight                   | 2.75 kg (6 lbs.)                                                                                                    |
|--------------------------|----------------------------------------------------------------------------------------------------|
| Dimensions               | 16 cm x 21 cm x 24 cm                                                                                                    |
| (Height x width x depth) | (6.25 in x 8.75 in x 9.5 in)                                                                                                    |
| Interface                | 2 USB ports, HDMI Video Output, Footswitch Input, Ethernet connection, USB Service Port, Convenient measurement action button                                                        |
| System Power             | 90 – 240 VAC, 47 – 63 Hz to universal power supply @ 24 VDC/3.75A                                                                                                    |
| Display                  | 7-in Touch screen, high resolution 1280x800                                                                                                    |
| External PC Software     | Compatible with HunterLab Essentials v                                                                                                    |
| Standard Accessories     | Calibrated instrument standard, Certificate of Traceability,<br>reflectance Black glass, diagnostic check tile, power supply, Quick<br>Start Guide, Built-in Help Menus, and Wizards |

# **Conditions of Illumination and Viewing**

| Light Source           | Full spectrum Xenon Flash Lamp               |  |  |  |
|------------------------|----------------------------------------------|--|--|--|
| Geometry               | 45°/0° annular in accordance with ASTM E1164 |  |  |  |
| Measurement Conditions | Port Forward, Port Up                        |  |  |  |

| Dual Beam<br>Spectrophotometer | Sealed optics; 256 element diode array and high resolution concave holographic grating |
|--------------------------------|----------------------------------------------------------------------------------------|
| Spectral Range                 | 400 nm – 700 nm                                                                        |
| Spectral Resolution            | <3 nm                                                                                  |
| Effective Bandwidth            | 10 nm equivalent triangular                                                            |
| Photometric Range              | 0 to150%                                                                               |
| Measurement Duration           | <1 second; <5 sec interval                                                             |
| Xenon Lamp Life                | 10 years typical                                                                       |
| Inter-instrument<br>Agreement  | Color: ∆E* 2000 < 0.15 CIE L*a*b* (Avg) on BCRA II Tiles                               |
| Colorimetric<br>Repeatability  | Color: $\Delta E^*$ 2000 < 0.03 CIE L*a*b* (Max) on White Tile                         |
| UV Content                     | Calibrated, Fixed UV Content Level                                                     |

# Instrument Performance

# Measurement

| Data Views          | Color Data, Spectral Plot, EZ View, Tristimulus Color Plot, Pass/Fail<br>Color indication, time and date stamp, auto-naming, auto-saving, data<br>backup, and recovery; Image capture via High-resolution camera. |
|---------------------|----------------------------------------------------------------------------------------------------|
| Illuminants         | A, C, D65, F02                                                                                                    |
| Observers           | 2° and 10°                                                                                                    |
| Color Scales        | CIE L*a*b*, Hunter Lab, CIE L*C*h, CIE Yxy, CIE XYZ , Rdab and<br>Differences                                                                                                    |
| Color Difference    | $\Delta E^*$ , $\Delta C^*$ , $\Delta H^*$ , $\Delta E$ , $\Delta E$ CMC, $\Delta E^*$ 2000, Grey Scale Color, Grey Stain, Strength at Maximum Absorbance, Strength Weighted                                      |
| Indices and Metrics | Metamerism Index, a/b Ratio, Y, YI D1925, YI 313, WI E313, Tint, Z<br>Percent, 457nm Brightness, Y Brightness, Opacity                                                                                            |
| Data Storage        | 1 million Records max; 8 GB                                                                                                    |
| Languages           | English, German, Japanese, Simplified Chinese, Slovak, Spanish                                                                                                    |

# **Standard Accessories**

|                      | Calibrated instrument White Instrument Standard with Certificate of |
|----------------------|---------------------------------------------------------------------|
| Standard Accessories | Traceability, Reflectance Black Glass, Diagnostic Check Tile, Power |
|                      | Supply, Quick Start Guide, and ColorFlex L2 User's Manual on USB    |
|                      |                                                                     |

# **Standards Conformance**

| Sta                | andards                                                                                                    | CIE 15:2018, ASTN | DIN 5033, 1 | Teil 7, JIS Z 8722 Condition C                                                                                                    |                                        |  |  |  |
|--------------------|----------------------------------------------------------------------------------------------------|-------------------|-------------|----------------------------------------------------------------------------------------------------|----------------------------------------|--|--|--|
| Regulato           | ry Notice                                                                                                    |                   |             |                                                                                                    |                                        |  |  |  |
|                    | The world's true measure of color<br>HunterLab                                                                              |                   |             |                                                                                                    |                                        |  |  |  |
|                    | I                                                                                                    | Declaration       | of Co       | nforma                                                                                                    | ance                                   |  |  |  |
| Applical           | ble Directives:                                                                                                    |                   |             | 2014/30/EU Electromagnetic Compatibility<br>2014/53/EU Radio Equipment Directive<br>2011/65/EU RoHS<br>2014/35/EU Low Voltage Directive |                                        |  |  |  |
| Standar            | d to which Conforr                                                                                                    | nity is Declared: |             | IEC 61326-1: 2020 EMC<br>IEC 61010-1: 2010 Product Safety                                                                               |                                        |  |  |  |
| Manufa             | cturer:                                                                                                    |                   |             | Hunter Associates Laboratory, Inc.<br>11491 Sunset Hills Rd, Reston, VA, USA                                                            |                                        |  |  |  |
| Europea<br>Represe | an Representative:<br>entative's Address:                                                                                   |                   |             | Christian J<br>HunterLab<br>D-82418 Mi                                                                                                  | ansen<br>Europe GmbH<br>urnau, Germany |  |  |  |
| Type of            | Equipment:                                                                                                    |                   |             | Reflectanc                                                                                                    | e Spectrophotometer                    |  |  |  |
| Model N            | lo.:                                                                                                    |                   |             | ColorFlex L2®                                                                                                    |                                        |  |  |  |
|                    | I, the undersigned, hereby declare that the equipment specified above<br>conforms to the Directive(s) and Standard(s) above |                   |             |                                                                                                    |                                        |  |  |  |
| Place:             | Reston, VA, USA                                                                                                    | A Si              | ignature    | Tun                                                                                                    | Barres                                 |  |  |  |
| Date:              | December 31, 20                                                                                                    | 024 Fi            | ull Name    | Tim Barre                                                                                                    | ett                                    |  |  |  |
|                    |                                                                                                    | F                 | Position    | Electrica                                                                                                    | lEngineer                              |  |  |  |
|                    | A61-1021-486 REV A                                                                                                    |                   |             |                                                                                                    |                                        |  |  |  |

# **ColorFlex L2 Maintenance & Safety**

# Maintenance for the ColorFlex L2

The ColorFlex L2 is designed to require minimal maintenance. This section highlights the few components of the sensor that need occasional upkeep to ensure the instrument operates correctly.

- The ColorFlex L2 is NOT waterproof, but the case's exterior may be wiped with a damp cloth.
- When cleaning the optical window, take precautions without scratching the optical window glass or the coating. Use a soft microfiber cloth or lens wipe.

# **Cleaning the Instrument Standard (White Tile)**

The Instrument Standard (White Tile) should be handled the same way as other optical surfaces. Although the material of the white tile is very durable, care should be taken to prevent contaminants such as finger oils from contacting the material's surface. Always keep tiles in the Standards case when not in use.

• The White Standard has a durable optical coating and should be handled carefully to prevent contamination of finger oils, scratches, and harsh chemicals. If the surface appears lightly soiled, it may be air-brushed with a jet of clean, dry air by scrubbing it with a soft brush under running water. Blow dry with clean air or allow the material to air dry. If the material is heavily stained, soak it with an extremely mild mix of soap and water, 5% distilled vinegar, or hydrogen peroxide. Then, flush under running water while scrubbing with a soft brush. Always keep tiles in the Standards Box when not in use.

# **Cleaning the Black Glass and Green Tile**

• The Green **tile and Black Glass** can be cleaned using a soft nylon bristle brush, warm water, and laboratory-grade detergent such as SPARKLEEN. Wipe the tiles dry using a clean, non-optically brightened, lint-free paper towel, or use warm water as a rinse and let stand to air-dry for a few minutes.

# Note: SPARKLEEN is manufactured by Fisher Scientific Co., Pittsburgh, PA 15219, and may be ordered using catalog number 4-320-4. Add one tablespoon of SPARKLEEN to a gallon of water.

The above procedure is particularly useful if the lab area is not clean. If the lab is clean, an equally effective method for occasional tile cleaning is to use IPA (isopropyl alcohol) sprayed onto a clean, non-optically brightened, free lint-free paper towel such as a Kim wipe. Wipe the tile thoroughly, watching for fingerprints, and let the tile dry.

Keep the **Black Glass** in the standard case when not in use to prevent it from becoming scratched or collecting dust. Before standardizing the instrument, check the black tile for scratches and dust. Significant scratches resulting in a hazy finish appearance may cause a standardization error. If the black tile is scratched, call the HunterLab Order Processing Department or contact your local HunterLab representative to order a replacement.

# When You Need Assistance

If you need technical or sales assistance on applications, troubleshooting, service, warranty, accessory pricing, and more, please contact the office nearest you:

For the Americas, Support@hunterlab.com

For Asia, AsiaSupport@hunterlab.com

For Europe, <u>EuropeSupport@hunterlab.com</u>

For India, Middle East, and Africa, <u>IMEASupport@hunterlab.com</u>

For all other regions, Support@hunterlab.com

Additionally, our global support website offers 24/7 assistance with a library of information on various color measurement and appearance topics, such as applications, instrument operation, and troubleshooting. The HunterLab global support website is located at **support.hunterlab.com**.

For personalized assistance, go to <u>support.hunterlab.com</u> and locate the <u>Create A Ticket</u> button on the menu. Your information is gathered and registered. Our Customer Experience Teams will respond to your inquiry.

# **Table of Figures**

| Figure 1. Ports on the Back of the ColorFlex L2            | 10 |
|------------------------------------------------------------|----|
| Figure 2. Set a Sample as Standard                         | 12 |
| Figure 3. User Interface Screen of ColorFlex L2 Essentials | 15 |
| Figure 4. Edit or Create New Workspace                     | 16 |
| Figure 5. Screen Capture                                   | 19 |
| Figure 6. EZ View Display with New Options                 | 26 |
| Figure 7. Color Data Display                               | 26 |
| Figure 8. Spectral Data Table                              | 27 |
| Figure 9.Spectral Plot View                                | 28 |
| Figure 10. Color Plot View                                 | 29 |
| Figure 11. Instrument Information                          | 31 |
| Figure 12. General Instrument Settings                     | 32 |
| Figure 13. Instrument Health                               | 33 |
| Figure 14. Check Tile Reading                              | 34 |
| Figure 15. Essential Update File                           | 35 |
| Figure 16. Install Update                                  | 35 |

# Index

Action Button, 16 Active View, 18 Adding a View, 18 Auto Export, 24 Averaging, 24 Background, 32 Check Tile, 33 Cleaning Black Glass, 41 Cleaning White Tile, 41 Color Data Table, 26, 27 Color Differences, 23 Color Plot, 25 Color Plot Scale, 28 Color Scales, 22, 25 Compatibility, 9 Copyright, 2 Delete Workspace, 17 Diagnostics, 33 Diagnostics Results Export, 34 Differences, 13, 25 **Display Options**, 25 Edit a Sample Name, 13 Edit Jobs, 13 Edit the Workspace, 21 Edit WorkSpace, 13 Export Jobs, 17 Export Workspaces, 17 EZ View Edit, 25 First Time Setup, 11 Green Tile Check, 12 Hitch Standard Steps, 23 HunterLab Icon, 18 Illuminant/Observer, 22 Import data & setups, 32 Indices, 23, 25 Information, 31 Installation Environment, 7 Instrument Health, 33 Instrument Serial Number, 31 Instrument Settings, 17 Job, 15 Legal Disclaimers, 3 Liability Disclaimers, 3 Light Ring, 9 Lightning Icon, 9 Measure a Sample, 12 Measurement Options, 24 Measurement Screen, 11 Network Address, 31 Network Settings, 32 New Workspace, 21 Password Protection, 34 Periodic Diagnostics, 17 Port Forward, 8 Power On, 11 Power Requirements, 8 Product ID, 24 Removing a View, 18 Reordering a View, 18 Repeatability, 33 Reverse Screen, 32 Safety, 2, 8 Sample Image, 24 Sample Image Export, 24 Sample Name, 24 Sample Preview, 24 Saving Changes to Views, 18 Screen Capture, 18 Select Standardization Mode, 21 Selecting a Space, 7 Software Update, 35 Software Version, 31 Specifications, 37 Spectral Data Table, 27 Spectral Plot, 28 Sample Limit, 28 Standard Hitch, 23 Numeric, 23

Physical, 22 Standard Accessories, 7 Standard Reading, 12 Standard Type, 22 Standardize, 11 Status Bar, 15 System Menu, 17 Text Size, 32 Timeout, 32 Touch Screen Display, 9 Unpacking your Instrument, 8 USB Connectors, 9 Wizard, 18 Workspace, 16 WorkSpace Edit, 16 New, 16 WorkSpace Edit, 21